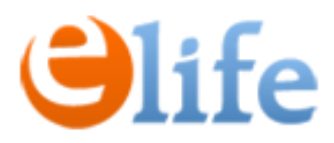

#### Реєстрація Заявок на продовження кваліфікованих електронних довірчих послуг (КЕДП) через кабінет відповідальної особи (ВО)

Передумовою реєстрації Заявки має бути:

1. Підписаний Договір на надання КЕДП.

2. Призначена відповідальна особа від організації.

3. ВО зареєстрована через сервіс eSign та отримала доступ до особистого кабінету.

Алгоритм наступний:

- 1. Створюємо Заявку, заповнюємо дані.
- 2. У Заявці додаємо Запити на кожного співробітника.
- 3. Співробітник підписує заяву на формування КЕП своїм ключем.
- 4. Надсилаєте підписану заяву на надання КДП через документообіг SmartEra.
- 3. Повідомляєте спеціаліста eSign.
- 4. В обраний день запускаємо процедуру продовження.

Sign

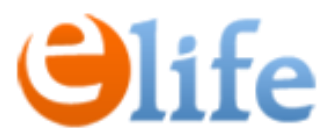

- Для входу в кабінет ВО перейдіть, будь ласка за посиланням: <u>https://cabinet.e-life.com.ua/</u>
- Виконайте Вхід: 2.
  - ваш логін відповідає Вашому номеру телефона у форматі: +380\*\*\*\*\*\*\*
  - ваш пароль надіслано на e-mail, вказаний у Заявці від Закладу

#### УВІЙТИ ДО ПЕРСОНАЛЬНОГО КАБІНЕТУ

| Ваш номер телефону*<br>+380234664636  |                                         |               |
|---------------------------------------|-----------------------------------------|---------------|
| Пароль*                               | Ø                                       |               |
| увійти                                |                                         |               |
| 0 0 0 0 0 0 0 0 0 0 0 0 0 0 0 0 0 0 0 | ● ○ ◎ ◎ ◎ ◎ ◎ ◎ ◎ ◎ ◎ ◎ ◎ ◎ ◎ ◎ ◎ ◎ ◎ ◎ | <b>e</b> Sign |

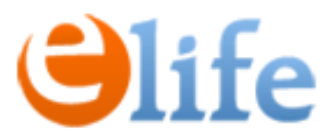

3. Після входу в кабінет створіть Заявку, перейшовши у меню «ЗАЯВКИ» та натиснувши «Подати заявку».

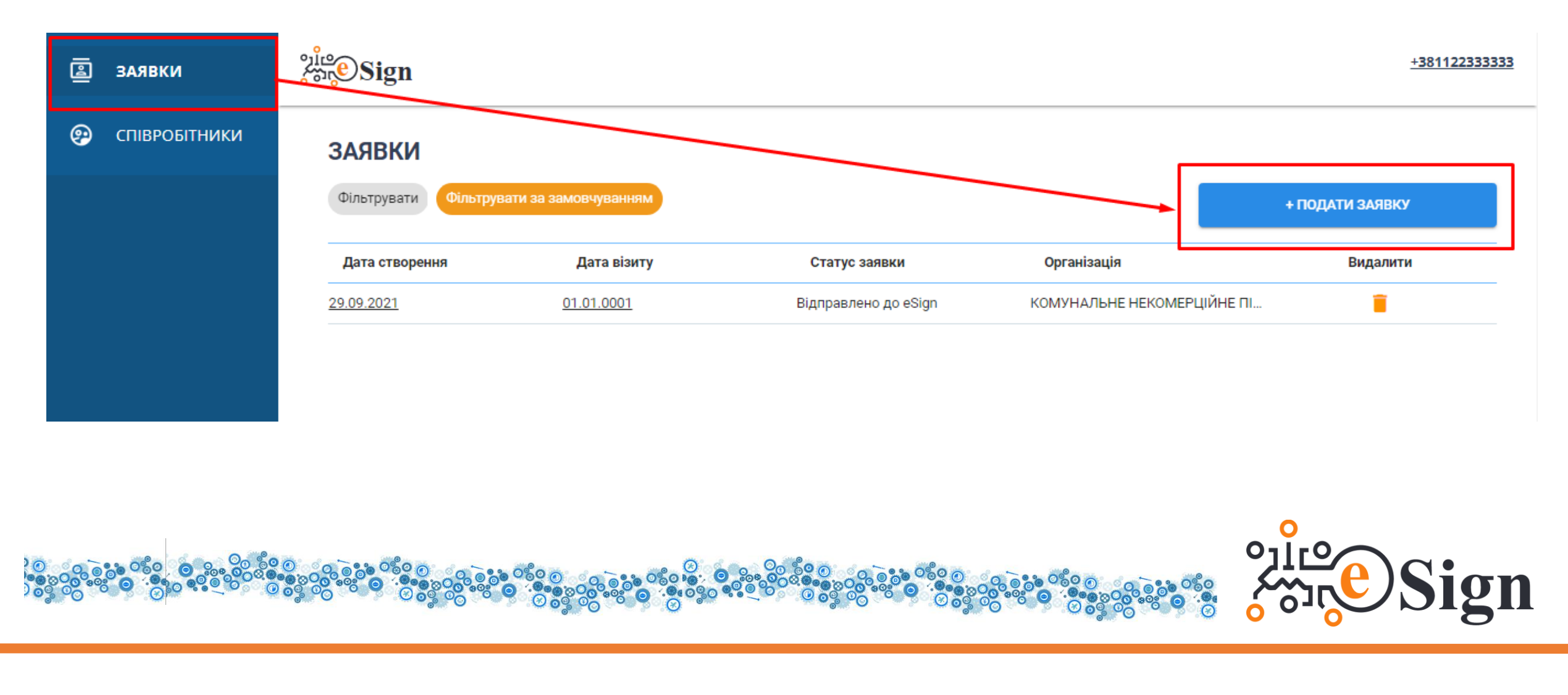

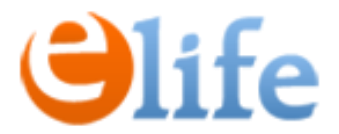

4. Оберіть організацію та договір, натисніть «Зберегти».

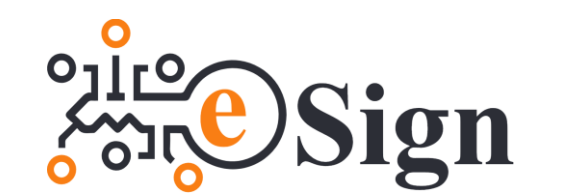

| < назад                                                                | ЗБЕРЕГТИ |
|------------------------------------------------------------------------|----------|
|                                                                        |          |
| ЗАЯВКА                                                                 |          |
| Організація :                                                          |          |
| Номер заявки:                                                          |          |
| Статус заявки : Проект                                                 |          |
| Необхідний виїзд                                                       |          |
| Дата виїзду                                                            |          |
| дд.мм.гггг                                                             |          |
| Оскільки роль юзера Відповідальна особа, спочатку виберіть організацію |          |
|                                                                        |          |
| Контракти*                                                             |          |
|                                                                        | ~        |
|                                                                        | ЗБЕРЕГТИ |
|                                                                        |          |
|                                                                        |          |

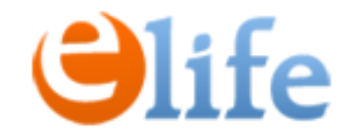

5. Натискаємо «Створити запит».

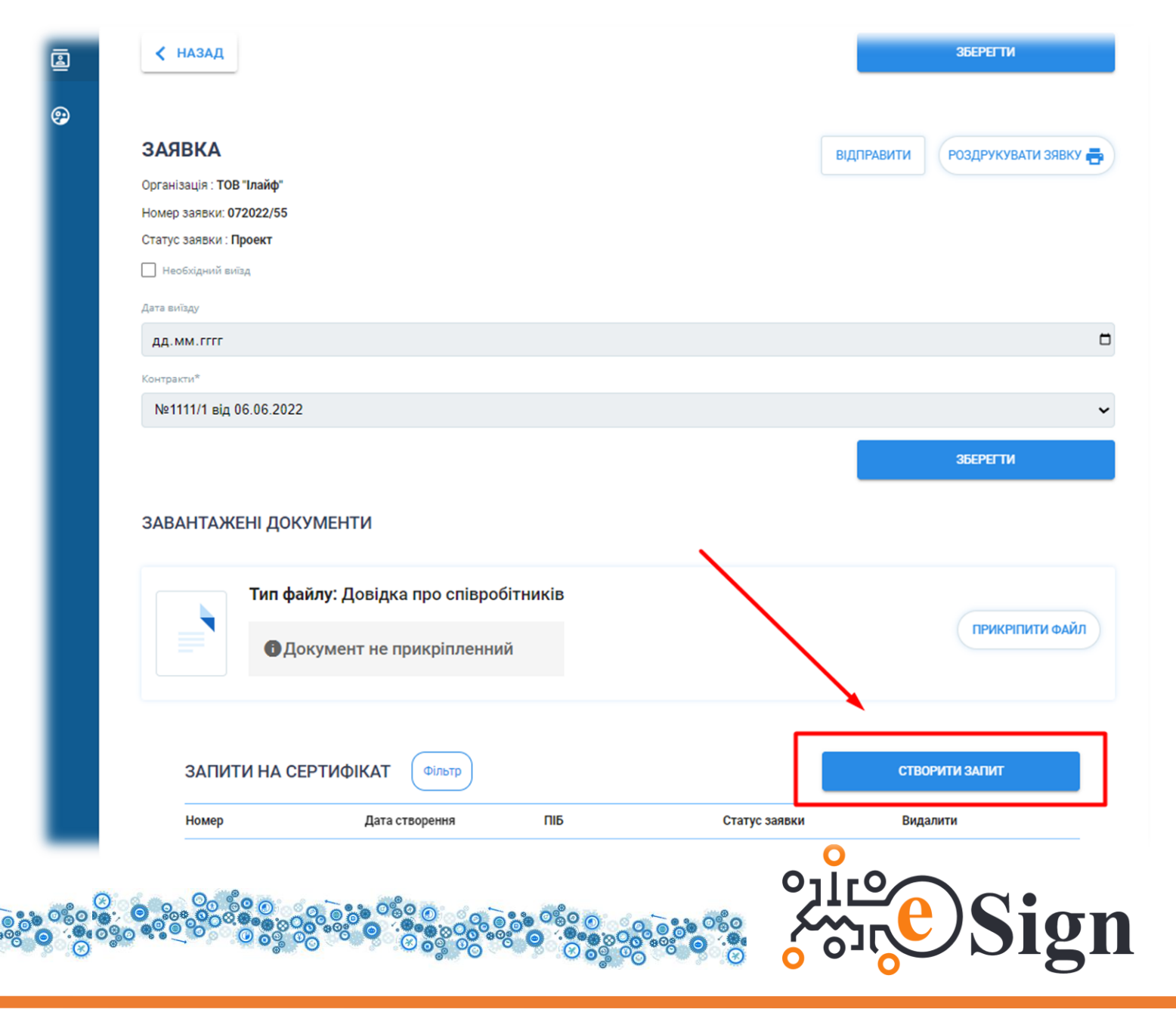

# **Olife**

6. Введіть в поле «**ДРФО**» ідентифікаційний код Співробітника.

7. Система знайде Співробітника в базі та підтягне його дані.

8. Перевірте актуальність даних та перевірте чи відмічено що це **повторна видача**.

🗸 НАЗАД

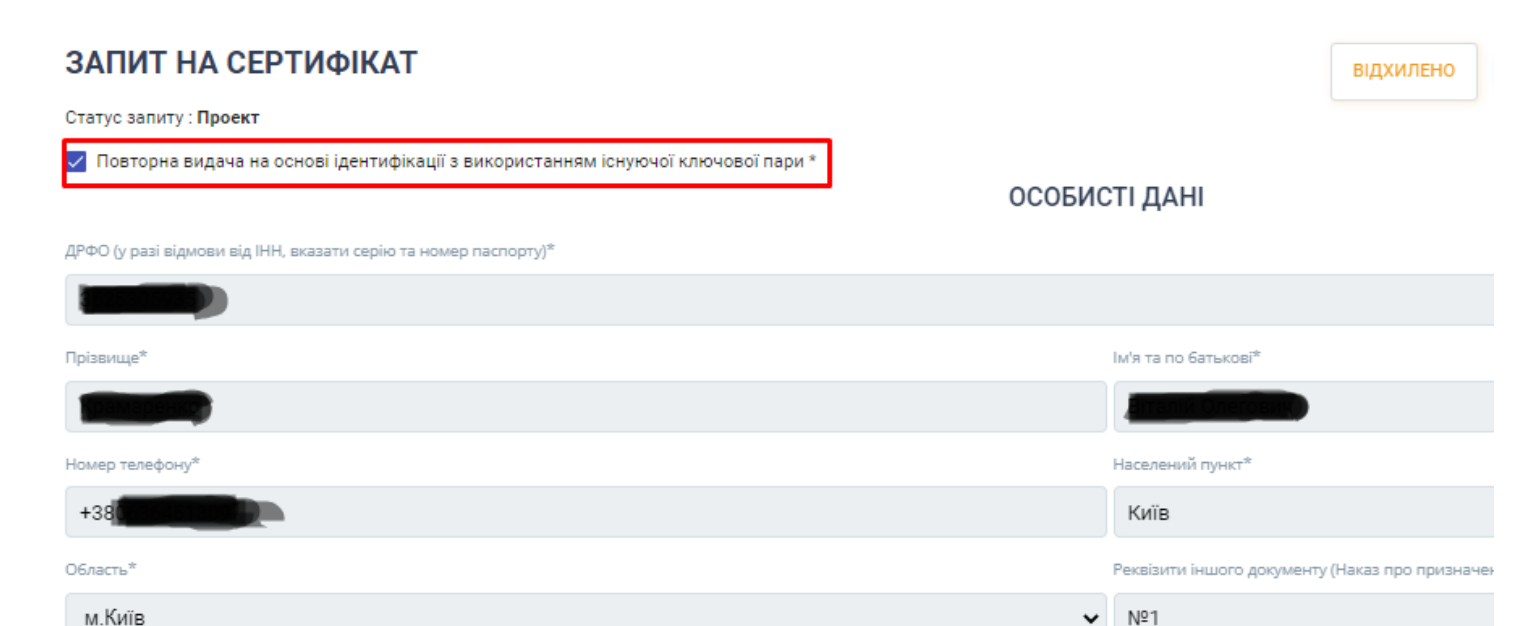

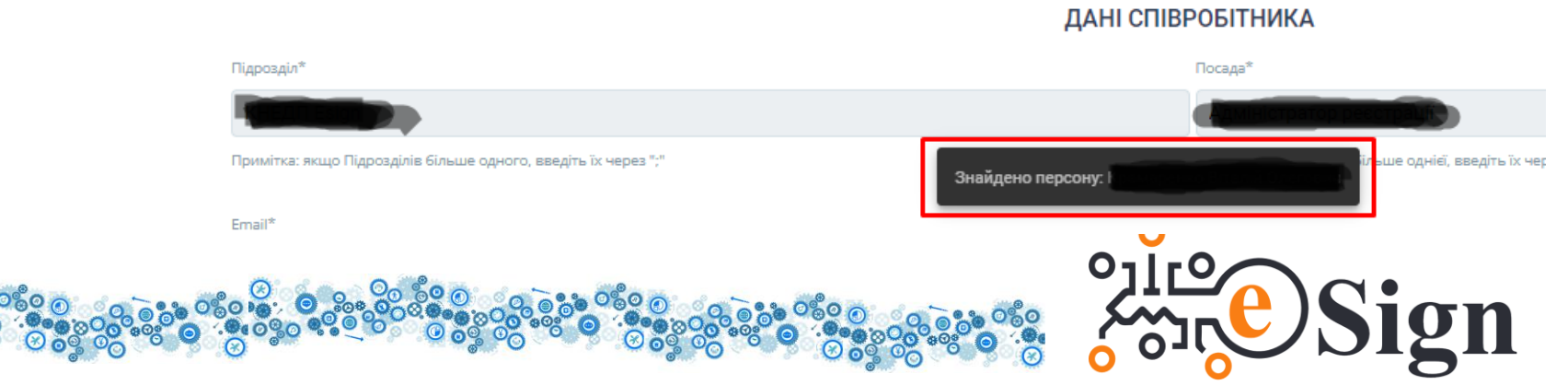

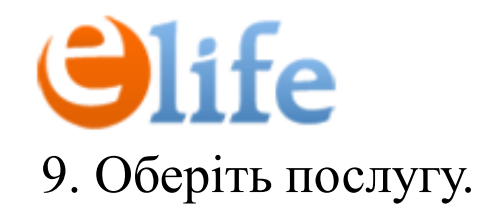

10. Вкажіть місце збереження сертифікату.

12. Збережіть запит.

11. Поставте галочка біля згоди на публікацію сертифікату.

Формування сертифікату\* Формування сертифікату КЕП на 1 рік На захищеному «хмарному» середовищі ( lacksquareНа захищеному носії\* (замовник повинен забезпечити наявність захищеного носія) Файловий ключ - незахищений носій Даю згоду на публікацію сертифікату на web-сайті Надавача ЗБЕРЕГТИ

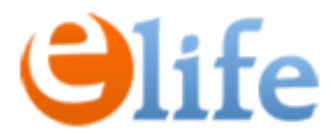

#### 13. Після збереження даних, потрібно відправити заявку на підпис.

### ЗАПИТ НА СЕРТИФІКАТ Статус заявки : Проект ОСОБИСТІ ДАНІ

ДРФО (у разі відмови від ІНН, вказати серію та номер паспорту)\*

#### 14. Підпишіть заявку перейшовши за посиланням на пошті або внизу запиту на КЕП.

| = 附 Gmail                                  | <b>Q</b> Пошук у пошті | ∃ <u>−</u>                                                        |   | Тип файлу: Завірена копія Паспорту | ПРИКРІПИТИ ФАЙЛ       |
|--------------------------------------------|------------------------|-------------------------------------------------------------------|---|------------------------------------|-----------------------|
| Написати                                   | □- C :                 |                                                                   |   | • Документ не прикріпленний        |                       |
| Паписати                                   | 🔲 ☆ MedCA              | Підпис файлу 7CECA2612A624EF4890C43F91DE96458 - This is prei      |   |                                    |                       |
| 🔲 Вхідні                                   | 🛄 🟦 Workua             | 0 грамуйти консексії для дистанційної роботи в Théegram - Work un |   | Тип файлу: Завірена копія ІПН      |                       |
| ★ Із зірочкою                              | 🔲 🕁 Twitter            |                                                                   |   |                                    | ПРИКРІПИТИ ФАЙЛ       |
| 🕓 Відкладені                               | 🗆 🚖 Twitter            |                                                                   | 4 | • Документ не прикріпленний        |                       |
| Надіслані                                  | 🔲 🕁 Linkedin           |                                                                   |   |                                    |                       |
| Чернетки                                   | 🗆 🛣 Twitter            |                                                                   |   |                                    |                       |
| <ul> <li>Робота</li> <li>Більше</li> </ul> |                        |                                                                   |   | Тип файлу: Заявка                  | ПРИКРІПИТИ ІНШИЙ ФАЙЛ |
| Shibile                                    | □ ☆ T vitter           | Mark Herning Tweeted. It in 11 any mon Soth of y of Cussia's ille |   | (тов _Iлайф_)_R 🖄                  |                       |
|                                            | 🗖 👷 Epic Genes         |                                                                   |   |                                    |                       |
|                                            |                        |                                                                   |   |                                    | Sign                  |

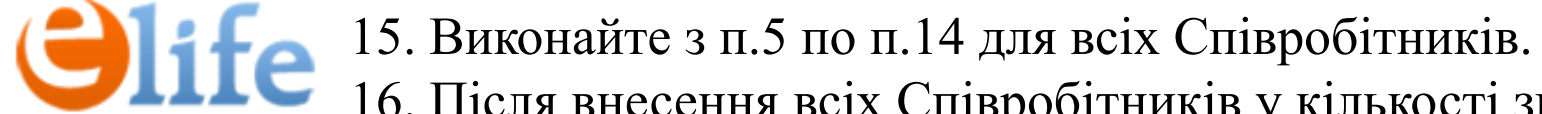

16. Після внесення всіх Співробітників у кількості згідно Договору, завантажте електронну версію заяви на надання КДП. Відправте заяву підписану електронним ключем через документообіг SmartEra нам(TOB «Ілайф»).

| ЗАЯВКА                                                                 | E                                                                                                    | ПЛАВИТИ | РОЗДРУКУВАТИ ЗАЯВК | cy 📥 |
|------------------------------------------------------------------------|----------------------------------------------------------------------------------------------------|---------|--------------------|------|
| Організація : Тест 16                                                  |                                                                                                    |         |                    |      |
| Номер заявки: 112022/89                                                |                                                                                                    |         |                    |      |
| Статус заявки : Проект                                                 | Eastern and the second second se |         |                    |      |
| Необхідний виїзд                                                       | Електронна версія заяви на КДП                                                                                                    |         |                    |      |
| Дата виїзду                                                            |                                                                                                    |         |                    |      |
| дд.мм.гггг                                                             |                                                                                                    |         |                    |      |
| Оскільки роль юзера Відповідальна особа, спочатку виберіть організацію |                                                                                                    |         |                    |      |
| Тест 16                                                                |                                                                                                    |         |                    |      |
| Контракти*                                                             |                                                                                                    |         |                    |      |
| Тест-16 від 29.11.2022                                                 |                                                                                                    |         |                    | ~    |
|                                                                        |                                                                                                    |         | ЗБЕРЕГТИ           |      |
|                                                                        |                                                                                                    |         | se Si              | gn   |

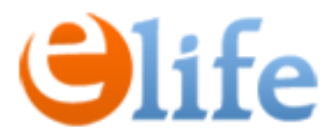

17. Для запуску процесу автоматичного продовження КЕПів відправте заявку. Повідомте спеціаліста КНЕДП «eSign» про продовження.

Будьте уважні – з моменту продовження КЕП починається новий термін, тож уважно обирайте дату продовження!

| ЗАЯВКА                                                                                                    | РОЗДРУКУВАТИ ЗЯВКУ 🚍 |                                       |
|----------------------------------------------------------------------------------------------------|----------------------|---------------------------------------|
| Організація : <b>КОМУНАЛЬНЕ НЕКОМЕРЦІЙНЕ ПІДПРИЄМСТВО "ПЕЧЕРСЬКА ОБЛАСНА ЛІКАРНЯ ВІДНОВНОГО ЛІКУВАННЯ ВІННИЦЬКОЇ ОБЛАСНОЇ</b><br>РАДИ" | вилеравити           |                                       |
| Статус заявки Проект                                                                                                    |                      |                                       |
| Необхідний виїзд                                                                                                    |                      | ЗАЯВКА                                |
| Дата виїзду *                                                                                                    |                      | Організація : КОМУНАЛЬНЕ НЕКОМЕРЦІЙНЕ |
| 22.10.2021                                                                                                    |                      |                                       |
| Контракти*                                                                                                    |                      | Статус заявки: Відправлено до eSign   |
| КЕП-ПЕЧЕРА від 24.09.2021                                                                                                    | ~                    |                                       |
|                                                                                                    | ЗБЕРЕГТИ             |                                       |
| ЗАВАНТАЖЕНІ ДОКУМЕНТИ                                                                                                    |                      | 0                                     |
|                                                                                                    | 0                    |                                       |
|                                                                                                    |                      |                                       |
|                                                                                                    |                      |                                       |

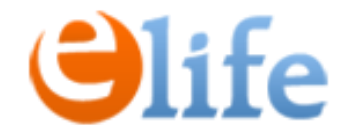

## Дякуємо за Вашу увагу!

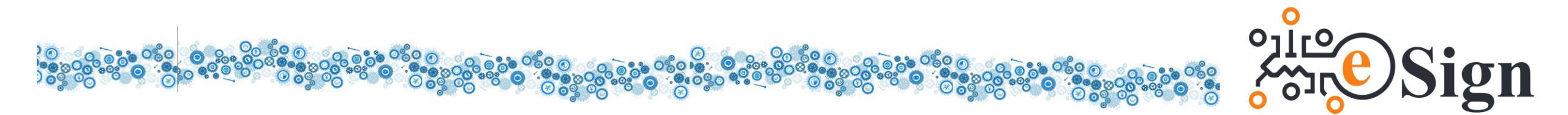